## BunBackup のインストール

ブログのリンク先の画面を表示したら BunBackupPack Ver.3.3 の 2 行目、[ダウンロード (インストーラ付き 2,800KB)]をクリックする。

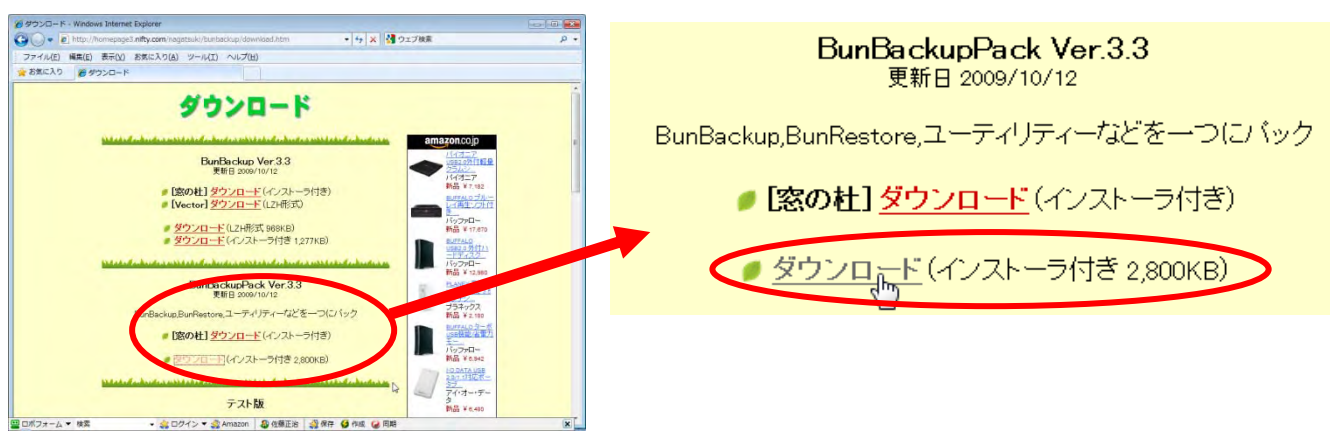

2. [ファイルのダウンロード・セキュリティの警告] ダイアログが表示されたら[保存]をクリックします。

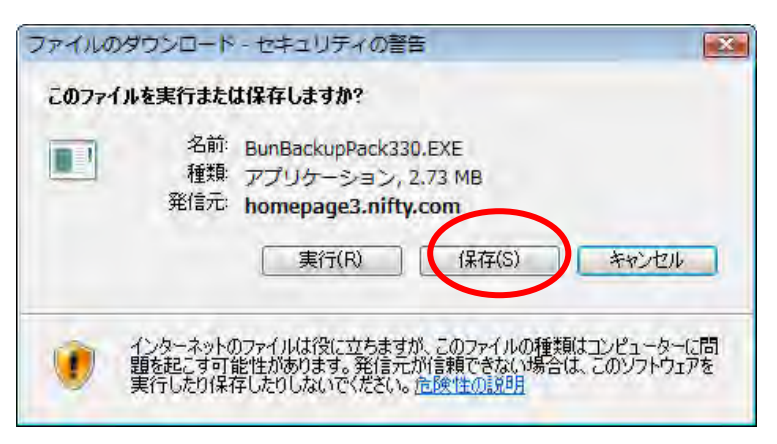

3. [名前を付けて保存]ダイアログが表示されたら適当な場所を指定して、[保存]ボタンを押して保存します(画面ではデスクトップに保存しています)

| 名前を付けて保存                   |                                       | ×                |
|----------------------------|---------------------------------------|------------------|
| ○○ ▼ ■ デスクトップ ・            | ▼ 47 検索                               | P                |
| 🌗 整理 👻 🏢 表示 👻 📑 新しいフォル     | Ø.                                    | 0                |
| お気に入りリンク                   | 名前                                    | サイズ 🔺            |
| 詳細 >>                      | 🗃 BunBackup<br>🛃 Lhaplus              | 1 K<br>1 K       |
| フォルダ                       | 同解東レンジ<br>Marts                       | 1 K <sub>=</sub> |
| デスクトップ                     | Mail Distributor                      | 1 K              |
| E furanken                 | TweetDeck                             | 1 K              |
|                            | マネットワーク                               |                  |
| ◎ ネットワーク                   | 「「コンピュータ                              | (7               |
|                            | · · · · · · · · · · · · · · · · · · · | F                |
| ファイル名(N): BunBackupPack330 |                                       |                  |
| ファイルの種類(T): アプリケーション       |                                       | -                |
| ● フォルダの非表示                 | (保存(S)                                | キャンセル            |

4. ダウンロードが終了したら[実行]ボタンを押します。

| - E 🔀                                                                                          |
|------------------------------------------------------------------------------------------------|
| ードの完了                                                                                          |
| com - BunBackupPack330,EXE                                                                     |
| 2.73 MB / 20 秒<br>O¥Users¥furanken¥D¥BunBackupPack330.EXE<br>139 KB人な<br>後、このダイアログ ボックスを閉じる(C) |
| 実行(R) フォルターを備入(F) 第100<br>een フィルター機能により、このダウンロードを確認しましたが、脅威は報告                                |
|                                                                                                |

5. [セキュリティの警告]ダイアログボックスが表示されたら[実行する]ボタンを押します。この後、画面が暗く なって[ユーザーアカウントの制御]が表示されたら、[許可]をクリックしてください(VISTA の場合)

| Internet E | xplorer - セキュリティの警告                                                                               | x |
|------------|---------------------------------------------------------------------------------------------------|---|
| 発行元を       | 産確認できませんでした。このソフトウェアを実行しますか?                                                                      |   |
| 名<br>発行    | G前: BunRackupPack330.EXE<br>デ元: <b>不明な発行者</b><br>実行する(R) 実行しない(D)                                 | ) |
| 8          | このファイルには、発行元を確認できる有効なデジタル署名がありません。信頼できる発行元の<br>フトウェアのみ実行してください。 <u>実行することのできるソフトウェアの詳細を表示します。</u> | ע |

6. [Preparing...] ダイアログが表示されます。

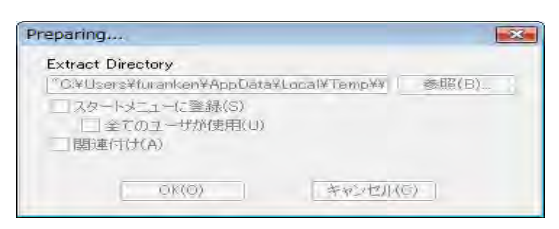

7. [次へ]ボタンを押します

| BunBackupPack Ver.3.3                                                    |
|--------------------------------------------------------------------------|
| BunBackupPackインストールブログラムへようこそ<br>このブログラムはコンピュータにBunBackupPackをインストールします。 |
| このプログラムのインストールを開始する前に、現在起動中のすべてのプログラムを必ず終了させ<br>てください %                  |
| 処理を継続する場合は「次へ」をクリックしてください。途中で処理を中止する場合は「キャンセル」<br>ボタンをクリックしてください。        |
| +                                                                        |
| 警告:このプログラムは、著作権法および国際条約によって保護されています。                                     |
| このプログラム、またはその一部を無断で複製配布することは法律により禁止されています。                               |
| Copyright 2003-2009 Nagatsuki                                            |
| 簡単インストーラ 次へ(N) キャンセル                                                     |

8. 通常は[次へ]ボタンを押します(インストールする場所を変える場合はここで変更します。通常はこのままでけっこうです)

| BunBackupPack Ver.3.3            |                      |
|----------------------------------|----------------------|
| インストール先の設定<br>インストール先のフォルダの設定を行い | ます。                  |
| インストール先のフォルダを選択し、「パ              | へ」をクリックしてください。       |
| C:¥Program Files¥BunBackup       | 参照( <u>R</u> )       |
|                                  | 標準に戻す( <u>D</u> )    |
| 選択されたドライブの空き容量:                  | 226,368,393,216 byte |
| インストールに必要な空き容量:                  | 5,131,175 byte       |
|                                  |                      |
| 簡単インストーラ                         | 戻る(B) (次へ(N)) キャンセル  |

9. 通常はここも[次へ]ボタンを押します(スタートメニューに表示される名前を変える場合はここで変更しま す。通常は変更する必要はありません)

| BunBackupPack Ver.3.3                                                                                  |
|----------------------------------------------------------------------------------------------------|
| ブログラムフォルダの選択<br>ブログラムフォルダアイコンの登録を行います。                                                                 |
| プログラムのショートカットを作成するスタートメニューのフォルダを入力し、「次へ」をクリックしてく<br>ださい。                                               |
| BunBackup                                                                                              |
| BunBackup<br>Accessories<br>Administrative Tools<br>Adobe<br>AI RoboForm<br>ATOK<br>Bonjour<br>Bonjour |
| Brother<br>Buzan's iMindMap V3<br>Canon DR-2510C -                                                     |
| □ スタートメニューフォルダを作成しない(E)                                                                                |
| 簡単インストーラ <b>戻る(B) 次へ(b) キャンセル</b>                                                                      |

10. [デスクトップにショートカットを作成する] と[スタートアップにショートカットを作成する]にチェックを 入れ、[次へ]ボタンを押します

| ショートカットの設定<br>アイコンを登録する際の追加オブションの設定を行います。<br>プログラムの追加処理を選択し、「次へ」をクリックしてください。<br>▼ デスクトップにショートカットを作成する(D)<br>▼ <u>スタートアップにショートカットを作成する(S)</u><br>□ 「送る」にショートカットを作成する(E)<br>□ 「クイック起動」にショートカットを作成する(Q) | BupBackupBack Vor 2.2                     |        |        |       |
|----------------------------------------------------------------------------------------------------|-------------------------------------------|--------|--------|-------|
| ショートカットの設定<br>アイコンを登録する際の追加オプションの設定を行います。<br>プログラムの追加処理を選択し、「次へ」をクリックしてください。<br>▼ デスクトップにショートカットを作成する(D)<br>▼ スタートアップにショートカットを作成する(S)<br>□ 「送る」にショートカットを作成する(E)<br>□ 「クイック起動」にショートカットを作成する(Q)        | builbackuprack ver.3.3                    |        |        |       |
| プログラムの追加処理を選択し、「次へ」をクリックしてください。<br>「デスクトップにショートカットを作成する(D)<br>「 スタートアップにショートカットを作成する(S)<br>□ 「送る」にショートカットを作成する(E)<br>□ 「クイック起動」にショートカットを作成する(Q)                                                      | ショートカットの設定<br>アイコンを登録する際の追加オブションの設定を行います。 |        |        |       |
| <ul> <li>▼ デスクトップにショートカットを作成する(D)</li> <li>▼ スタートアップにショートカットを作成する(S)</li> <li>□ 「送る」にショートカットを作成する(E)</li> <li>□ 「クイック起動」にショートカットを作成する(Q)</li> </ul>                                                  | プログラムの追加処理を選択し、「次へ」をクリックしてください。           |        |        |       |
| <ul> <li></li></ul>                                                                                                    | ▼ デスクトップにショートカットを作成す                      | -3(D)  |        |       |
| <ul> <li>□「送る」にショートカットを作成する(E)</li> <li>□「クイック起動」にショートカットを作成する(Q)</li> </ul>                                                                                                    | ▼ スタートアップにショートカットを作成                      | (F3(S) |        |       |
| □「クイック起動」にショートカットを作成する(Q)                                                                                                    | □「送る」にショートカットを作成する(E)                     |        |        |       |
|                                                                                                    | □「クイック起動」にショートカットを作成する(Q)                 |        |        |       |
|                                                                                                    |                                           |        |        |       |
|                                                                                                    |                                           |        |        |       |
|                                                                                                    |                                           |        |        |       |
|                                                                                                    |                                           |        |        |       |
|                                                                                                    |                                           |        |        |       |
|                                                                                                    |                                           |        |        |       |
| 簡単インストーラ 戻る(B) 次へ(N) キャンセル                                                                                                    | 簡単インストーラ                                  | 戻る(B)  | (文へ(N) | キャンセル |

11. [次へ]ボタンを押します

| BunBackupPack Ver.3.3                                                                                                    |                                     |
|----------------------------------------------------------------------------------------------------|-------------------------------------|
| インストール内容の確認<br>インストール先フォルダなどの確認を行うこ                                                                                        | ことができます。                            |
| インストール内容を確認し、問題がなければ<br>合は「戻る」をクリックし設定を変更してくださ                                                                             | ば「次へ」をクリックしてください。設定内容を変更する場<br>されい。 |
| インストール先フォルダ:<br>C:¥Program Files¥BunBackup<br>プログラムフォルダ:<br>BunBackup<br>その他の設定:<br>ショートカットをデスクトップに作販<br>ショートカットをスタートアップに作 | 成す3<br>作成す3<br>・                    |
| 簡単インストーラ                                                                                                    | 戻る(B) (次へ(N) キャンセル                  |

12. [はい]ボタンを押す

| 情報 | <u> </u>                         |
|----|----------------------------------|
| 0  | インストール先のフォルダがありません。作成してもよろしいですか。 |
|    | (おい(Y) いいえ(N)                    |

13. [完了]ボタンを押してインストールは完了です

| BunBackupPack Ver.3.3                     |
|-------------------------------------------|
| インストール処理完了<br>インストール処理が終了しました。            |
| インストール処理が完了しました。                          |
| インストールされたプログラムを実行するには、登録されたアイコンを選択してください。 |
| . Ca                                      |
| 商会(いつ)                                    |

## BunBackup の設定

1. BunBackup のアイコンをダブルクリックします。

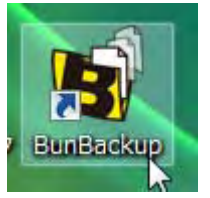

もし、BunBackup の画面が開かなかった場合は、右下を確認してください。そこに bunbackup のアイコン があったら、それをクリックすれば画面が開きます。

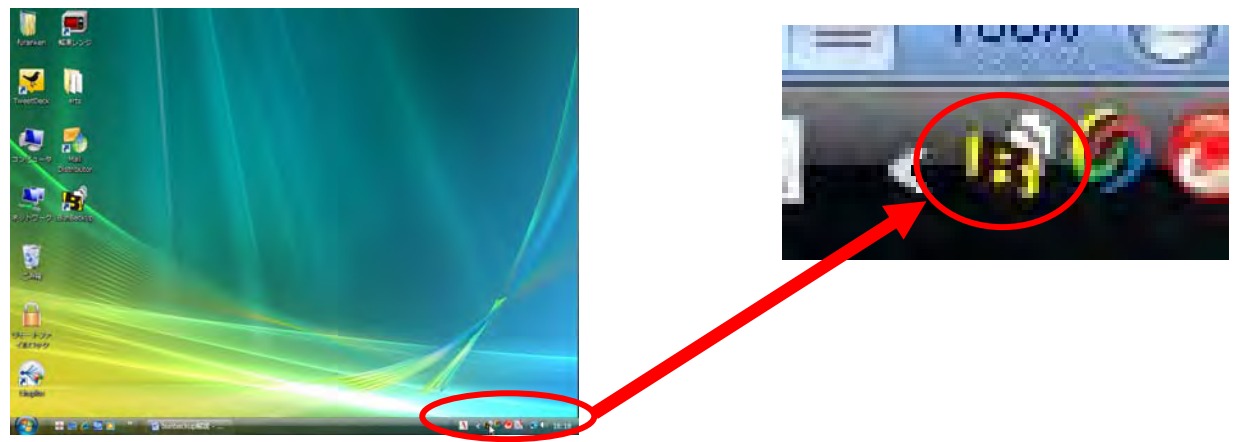

2. [設定] メニューをクリックし、[機能表示設定]を開きます。

| BunBackup (test)                          |                                                    |
|-------------------------------------------|----------------------------------------------------|
| ファイル(F) 編集(F) 表示(V) バックラブ(B) 酸定(S) ヘルブ(H) |                                                    |
| 1 (F ( ) ( ) ( ) ( ) ( ) ( ) ( ) ( ) ( )  | バックアップ(E) 設定(S) ヘルプ(出)<br>機能表示設定(F)…<br>パ、環境設定(E)… |
| 面 回 (約6-279-5日時: 2009/11/24 18:30         |                                                    |

3. [世代管理][高速ファイルチェック][自動バックアップ][選択バックアップ]似チェックを入れ、[OK]ボタンを 押します。

| 機能表示設定                     | X                |
|----------------------------|------------------|
| 各機能の設定項目(またはメニュー)の表示・非表示を選 | 択してください          |
| バックアップ設定                   | 環境設定             |
| ■ミラーリング                    | ☑ 自動バックアップ       |
| ■除外フォルダ                    | □ ドライブ接続監視バックアップ |
| 図高速ファイルチェック                | 🗖 ם ש            |
| ☑世代管理                      | □ ファイル履歴数設定      |
| □ ボリュームラベルチェック             | タスクトレイアイコン       |
| ネットワークログイン                 | 優先度              |
| □バックアップ先ファイル保護             | □ バックアップ後音を鳴らす   |
| □バックアップ元ロックファイルコピー         |                  |
| □上書き時に警告                   | -1-1×            |
| 圧縮                         | ☑ 選択バックアップ       |
| □暗号化                       | □ バックアップ後続了      |
|                            | □ 省メモリバックアップ     |
|                            | OK キャンセル ヘルフ     |

4. [OK]ボタンを押して、このダイアログを閉じます。

5.

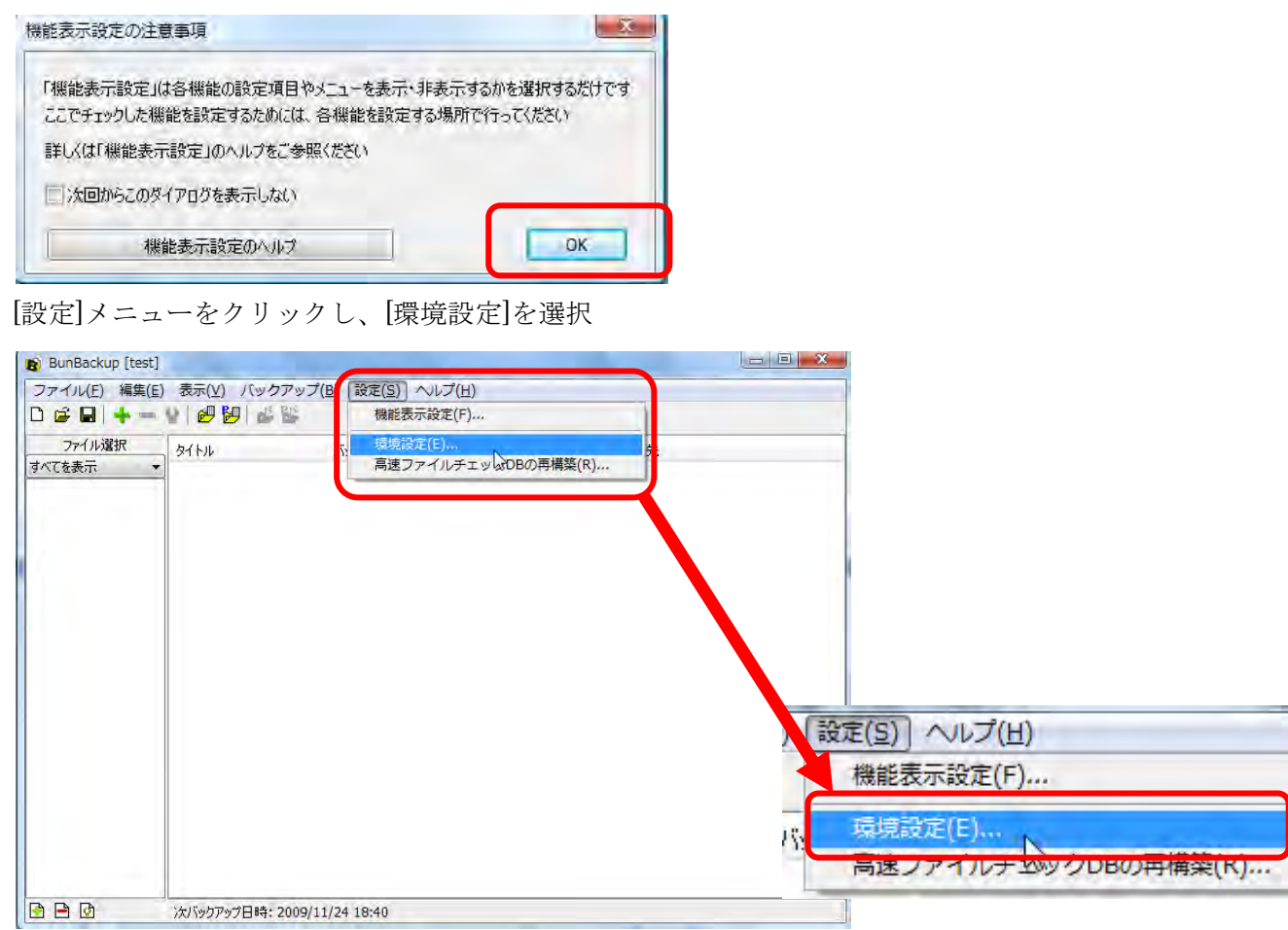

6. [自動バックアップ]タブを開き、[自動バックアップする]似チェックを入れます。間隔は個人的には 10 分くらいが良いと思います。ただ、余り間隔が短くすると、パソコンの動きが遅くなるので、遅くなりすぎるようなら、間隔を広げてください。設定が終わったら[OK]ボタンを押してダイアログを閉じます。

| 図 自動バックアップする(A)                                                  |                                             |  |
|------------------------------------------------------------------|---------------------------------------------|--|
| 間隔<br>③ 分ごと(M)<br>④ 時間ごと(H)<br>④ 日ごと(D)<br>④ 月ごと(M)<br>④ 1回のみ(O) | 間隔<br>10分<br>時刻(工<br>00:00<br>スタートアップ・タスク設定 |  |
|                                                                  |                                             |  |

7. [編集]メニューをクリックし、[追加]をクリックする

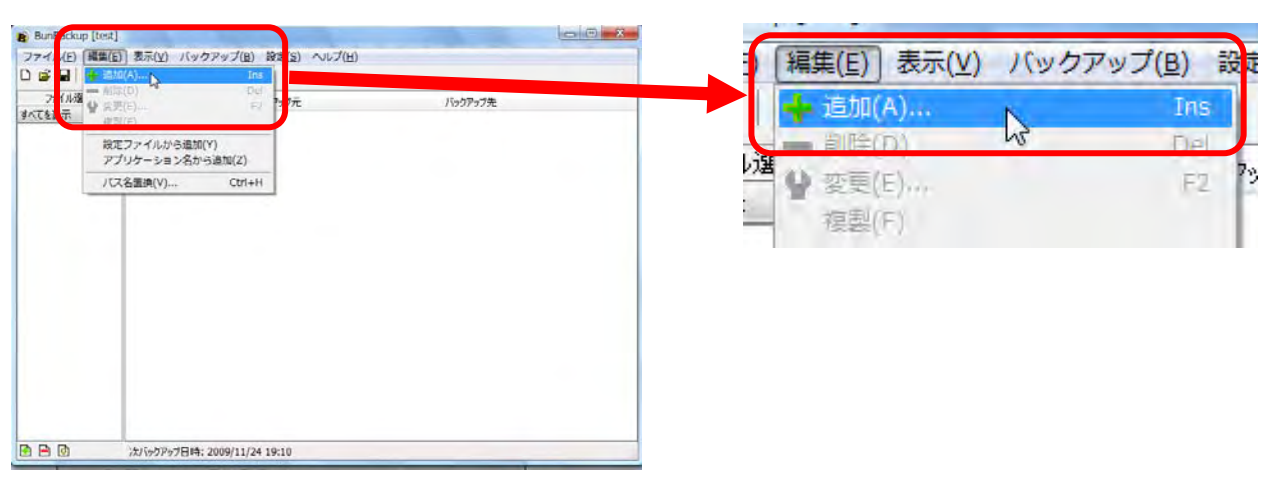

8. [バックアップ元フォルダ]の横のアイコンをクリックして、フォルダ一覧を表示し、バックアップを取りた いフォルダを指定します。

| タイトル(工)<br>バックアップ1 |   | _       |
|--------------------|---|---------|
| バックアップ元フォルダ(≦      | ) | (R      |
| バックアップ先フォルダ(旦      | ) | E C     |
|                    | - | <br>(He |

9. バックアップしたいフォルダをクリックし、[フォルダ]に指定したフォルダ名が表示されていることを確認 して、[OK]ボタンを押します

| オルダの参照          |           |
|-----------------|-----------|
| バックアップ元フォルダ選択   |           |
| 🛛 😹 AppData     |           |
| ▶ ▲ АТОК2007    |           |
| D 🕌 Tracing     |           |
| ▷ 🖥 アドレス帳       |           |
| ▶ 🌇 お気に入り       |           |
| ▶ 📗 ダウンロード      |           |
| ▶ 📗 デスクトップ      |           |
| D I Kキュメント      | =         |
| ■ ドキュメント        |           |
| レート ピクチャ 🖤      |           |
| ▶ 🖪 ビデオ         |           |
| ▶ 🕼 ミュージック      |           |
| ■ リンク           |           |
| ▷ 🕑 検索          | -         |
| フォルダ(F): ドキュメント |           |
| 新しいフォルダの作成(M)   | OK ++>>セル |

10. [バックアップ先フォルダ]の横のアイコンをクリックして、フォルダ一覧を表示し、バックアップを取りた いフォルダを指定します。

| タイトル( <u>I)</u>                     |    |       |    |
|-------------------------------------|----|-------|----|
| バックアップ元フォルダ( <u>5)</u><br>E:¥ドキュメント |    |       | Pe |
| バックアップ先フォルダ(旦)                      |    |       |    |
| ¥₩(L)                               | ОК | キャンセル |    |

11. 保存したいフォルダをクリックし、[フォルダ]に指定したフォルダ名が表示されていることを確認します。 新しいフォルダを指定する時は、[新しいフォルダの作成]ボタンを押して、新しいフォルダを作成し、そこ をクリックします。保存場所は元のドライブとは別のドライブを指定してください。そうでないとドライブ が壊れた時、せっかくバックアップしたデータもなくなってしまうからです。(但し、本当は同じドライブ でも見かけ上別の物になっていることがあるので注意してください) 一番確実なのは外付けのハードディス クに保存することです。指定が終わったら[OK]ボタンを押します

| X                 |
|-------------------|
|                   |
|                   |
| ОК <b>*</b> *>±ли |
|                   |

12. [詳細]ボタンを押します。

| (ックアップ設定                            |    |                                         | X      |
|-------------------------------------|----|-----------------------------------------|--------|
| タイトル( <u>T</u> )                    |    |                                         | _      |
| バックアップ元フォルダ( <u>5</u> )<br>F¥ドキュペット | K. |                                         | 85.    |
| バックアップ先フォルダ(D)                      | 1  |                                         | (Pa)   |
| F:##10(1)フォルタ                       | ОК | +++++++++++++++++++++++++++++++++++++++ |        |
| S+WU(E)                             | UK | 44200                                   | - YORX |

 [バックアップ方法]タブを開き、[サブフォルダもバックアップする]にチェックを入れます。また、[バック アップ方法]では、[条件指定]を選択し、[新しいファイル][異なるサイズ][新しい時刻]にチェックを入れます。 これで新しく作成したファイル、変更のあったファイルのみバックアップすることになり、バックアップ時 間が短縮されます。

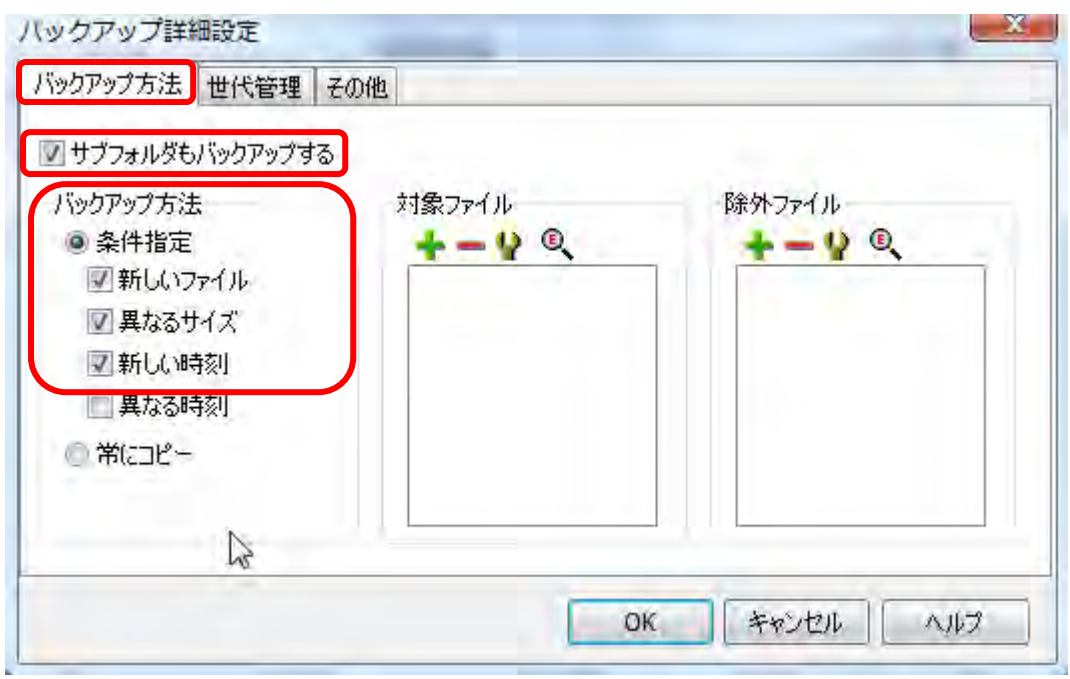

14. [世代管理]タブを開き、[世代管理する] にチェックを入れます。これをすることで別名で保存するつもりで、 上書き保存をした場合も元のファイルを元に戻すことが出来ます。但し、余り長期間保存するとバックアッ プ先の容量を浪費することになるので、適当な保存期間(私の推奨は7日間くらい)にして置いた方が無難で す。

| ックアップ詳細設定                                |                              |
|------------------------------------------|------------------------------|
| バックアップ方法 世代管理 その他                        |                              |
| ☑世代管理する(H)                               |                              |
| フォルダフォーマット( <u>E)</u><br>'世代' yyyy-mm-dd | <br>(y:年 m:月 d:日 h:時 n:分 s秒) |
| 保存期間( <u>T</u> )<br>7 日間 (0日間の場合         | 合は世代管理フォルダを削除しない)            |
| 世代管理をバックアップ先とは<br>サイナ管理を以下すスコナルが1        | 別のジォルダに(呆存する(A)              |
| 1916年21年17日9日9月1831                      |                              |
|                                          | OK キャンセル ヘルプ                 |

15. [その他]タブを開き、[高速ファイルチェック]にチェックを入れます。但し、このチェックを入れた時は直接 バックアップ先のフォルダを操作しないでください。バックアップがうまくされない可能性があります。大 量のファイルをバックアップする必要がある時以外はチェックを入れなくても大丈夫です。設定が終わった

ら[OK]ボタンを押して閉じてください

16. [OK]ボタンを押してダイアログを閉じます。

| バックアップ設定      |              | ×   |
|---------------|--------------|-----|
| &1 HU(I)      |              |     |
| バックアップ1       |              |     |
| バックアップ元フォルダ(S | fr t         |     |
| E:¥ドキュメント     |              |     |
| バックアップ先フォルダ(D | )            |     |
| F:¥新しいフォルダ    |              | dai |
| <b>詳細(上)</b>  | ОК 2 **>12/L | \   |

17. [ファイル] メニューを開き[名前を付けて保存]をクリックします。

| P BUNBACKUP [test]                         |                        |                 | <u>~</u> ファ | ·イル(E) 編集( | ( <u>E</u> ) 表示( <u>\</u> |
|--------------------------------------------|------------------------|-----------------|-------------|------------|---------------------------|
| ファイル(E) 編集(E) 表示(⊻) ハ<br>〕新規作成(N) Ctrl+N 週 | (クアッノ(世) 設定(生) へ)(ノ(世) |                 | 0 #         |            | Ctrl+N                    |
| → 開く(U) Utrl+U<br>→ 上書き保存(S) Ctrl+S        | バックアップ元                | バックアップ先         |             | 開く(O)      | Ctrl+0                    |
| 名明を付けて(米(子(A))<br>test.lbk                 |                        | F##/10612/37/23 |             | 上書き保仔(5)   | Ctrl+S                    |
| 終了(X)                                      |                        |                 |             | 名前を付けて保存   | 字(A)                      |
|                                            |                        |                 |             |            | 10 <sup>4</sup>           |
|                                            |                        |                 |             |            |                           |
|                                            |                        |                 |             |            |                           |
|                                            |                        |                 |             |            |                           |
|                                            |                        |                 |             |            |                           |
|                                            |                        |                 |             |            |                           |
|                                            |                        |                 |             |            |                           |
|                                            |                        |                 |             |            |                           |
|                                            |                        |                 |             |            |                           |
|                                            |                        |                 |             |            |                           |

18. [ファイル名]の所に適当な名前を入れて[保存]ボタンを押します。これでこれまで行ってきた設定が保存されます。

| 保存する場所(1): | 10 KHIXXK           |                  | G 🕽 🗈 🖽 🕶 |       |
|------------|---------------------|------------------|-----------|-------|
| (25)       | 名前                  | 更新日時             | 種類        | サイズ   |
|            | test.lbk            | 2009/11/23 14:25 | LBK ファイル  | 3     |
| 近表示した場所    | 📙 Kami Data         | 2009/11/23 22:12 | ファイル フォルダ |       |
|            | 🤳 word自動保存.files    | 2009/11/23 11:08 | ファイル フォルダ |       |
| =7.5.5.4.7 | 🌙 筆まめ               | 2009/11/21 15:51 | ファイル フォルダ |       |
| FXOFUJ     | 퉬 xfyBlogEditor     | 2009/11/19 13:31 | ファイル フォルダ |       |
|            | 📙 イエスマイハウス2010      | 2009/11/11 18:47 | ファイル フォルダ |       |
| furanken   | 📙 Licence           | 2009/11/11 14:41 | ファイル フォルダ |       |
| in an an a | 🃙 Google ガジェット      | 2009/11/09 20:11 | ファイル フォルダ |       |
|            | 📙 My iMindMap Files | 2009/10/20 15:55 | ファイル フォルダ |       |
| コンピュータ     | 📙 Tappii            | 2009/10/19 7:12  | ファイル フォルダ |       |
|            | •                   | m                |           | •     |
| -          | ファイル名(N): Nydocume  | ent              | ÷         | 保存(S) |
| ネットワーク     | ファイルの種類(工): いいのクアップ | ファイル(* 15k)      | -         | キャンセル |

これで設定は終わりです。後は自動的にバックアップを取ってくれます。